Application for M.B.B.S Under-Graduate Courses at NEIGRIHMS, Shillong for the Session 2024-25

Instructions on how to fill online form

## Step 1

 Click on the link provided in the official website - Online application form for MBBS Course 2024-25 [Only for domicile of North Eastern Region]

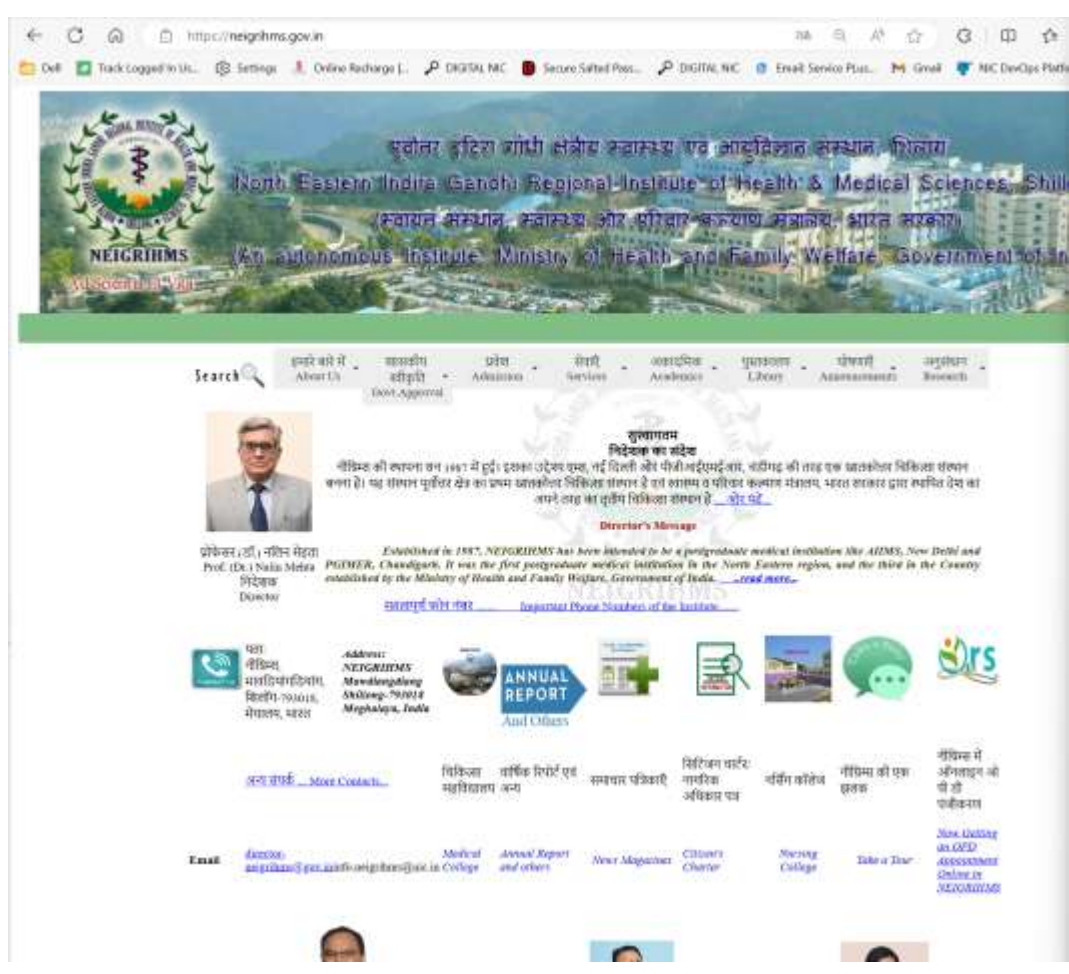

Or the student may use the direct link for filling up of the form

https://megedistrict.gov.in/directApply.do?serviceId=1383

## Step 1

## On clicking the Apply link the following site will be opened

| Dell Track Logged in Us (3) Settings 1 Online Becharg | e j 🔎 DIGITAL NIC 🔋 Secure Salted Pass 🔎 DIGITAL NIC 👩 Email: Se                                                                                                    | vice PLus M Graall ♥ NIC DevOps Platform > Service PLus M Graall ♥ NIC DevOps Platform > Service PLus | a. Students need to register in this portal                                                                                                    |
|-------------------------------------------------------|----------------------------------------------------------------------------------------------------|----------------------------------------------------------------------------------------------------|----------------------------------------------------------------------------------------------------|
| HOME DOWINLOAD THE APP                                | LOGIN TO APPLY FOR   Application for M.B.B.S Underforaduate Courses at NEIGRIHMS, shiltong for the Session 2024-25   Login ID   Pessword   Cost   Cost <td< th=""><th></th><th>b. Once registration is<br/>completed, they need to<br/>use their login id i.e<br/>email id used for<br/>registration and<br/>password which was set<br/>during registration for<br/>login and hence would</th></td<> |                                                                                                    | b. Once registration is<br>completed, they need to<br>use their login id i.e<br>email id used for<br>registration and<br>password which was set<br>during registration for<br>login and hence would |

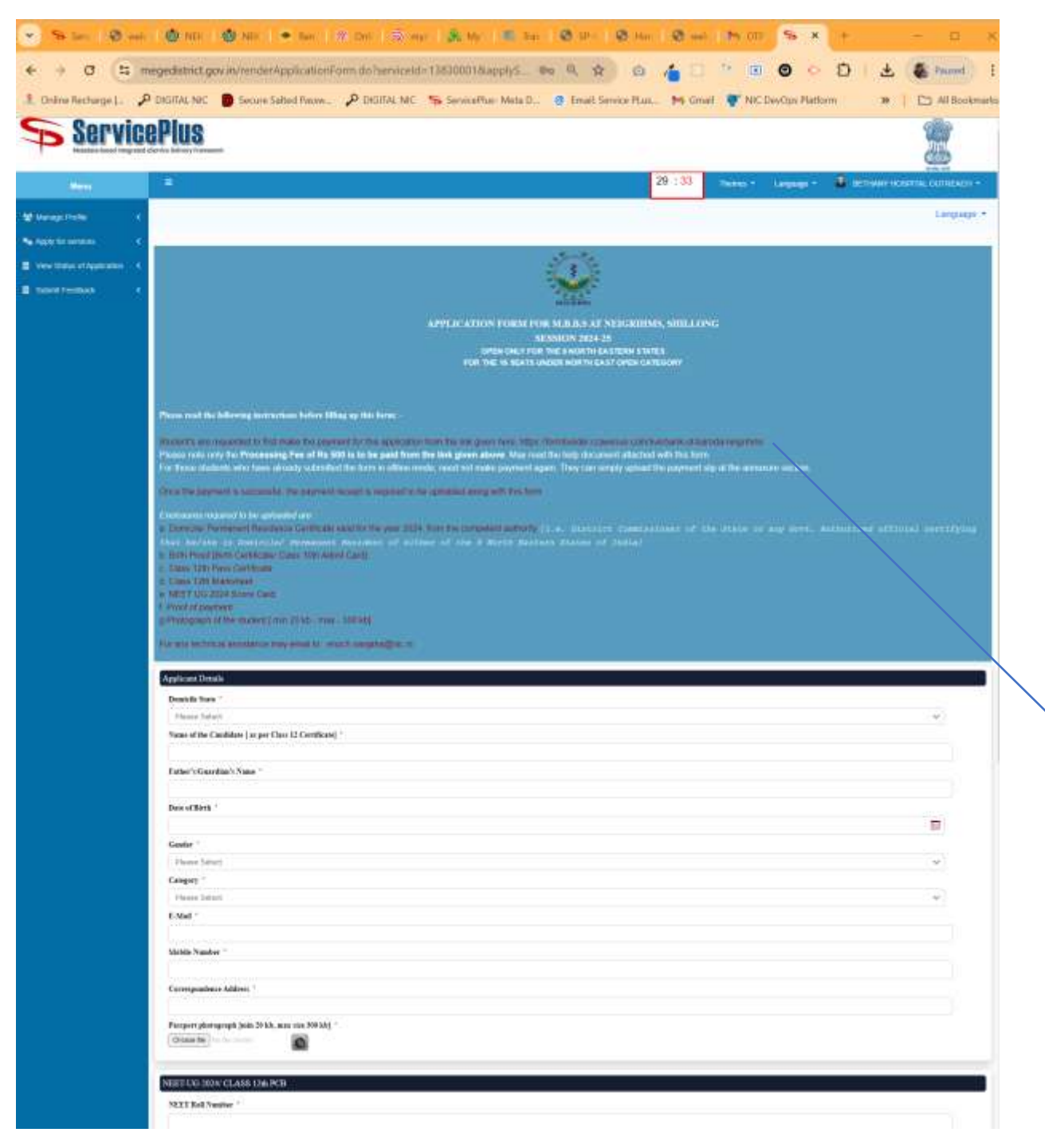

1. Prior to filling up of the form read instructions the carefully 2. To fill the form, a student has to make the payment from an external website before-hand and the payment slip generated from that platform is to be uploaded required the in section. annexure Payment

URL: https://formbuilder.ccavenue.com/liv

e/bank-of-baroda/neigrihms

| An allow and a      | AX 22                                                    | /                                 |   |
|---------------------|----------------------------------------------------------|-----------------------------------|---|
| Bank of Baroda      |                                                          |                                   | C |
|                     |                                                          |                                   |   |
|                     | -                                                        |                                   |   |
|                     |                                                          |                                   |   |
| Same INSTITUTE OF S | Form Payment History                                     |                                   |   |
| X B EY              | Name of Student : *                                      | Name of Student                   |   |
| ¥                   | Father's Name : *                                        | Stattier's Name                   |   |
| Y CONTRACTORY       | Enrolment Number/Registration<br>No./NEET Roll Number :* | Enrolment Number/Registration Nr. |   |
|                     | Gender : *                                               | ~ Select - *                      |   |
| NEIGRIHMS           | Email : *                                                | Please enter ersall               |   |
| NEIGRIHMS           | Mobile Number : *                                        | Please enter mobile number        |   |
|                     | Type of Course : *                                       | MBBS v                            |   |
|                     | Year : *                                                 | 1st 👻                             |   |
|                     | Hostel Facility Availed : *                              | Yes                               |   |
|                     | Fee Type : *                                             | Processing Fee v                  |   |
|                     | Processing Fees : *                                      | 500                               |   |
|                     | Total Fees : *                                           | 500                               |   |
|                     | Remark :                                                 | Bernark                           |   |
|                     | Laccept below Terms & Condition                          | 75 × 1                            |   |

## Payment ccavenue portal

Kindly enter the following details properly: a. Name of Student : As per the Class 12th Admit Card b. Type of Course : **MBBS** c. Year : 1<sup>st</sup> d. Hostel Facility availed : Yes/No e. Fee Type: Processing Fee

Please note that you have properly selected the Fee Type which should be selected as Processing Fee.

Automatically amount of Rs. 500 would be displayed. You may then click on Pay Now and use which ever mode of payment you find comfortable.

|                         |             |    |                        | 140.11 |
|-------------------------|-------------|----|------------------------|--------|
| ang information         |             |    | -                      |        |
| -                       |             |    |                        | 24087  |
| -                       |             |    | State Writed           | 100    |
|                         |             |    | for the second         | 1.0    |
| -                       |             |    | Train Street, or other | -      |
| e                       |             | ÷. |                        |        |
| 100.0 m                 |             |    |                        |        |
|                         |             |    |                        |        |
| nait lifemution         |             |    |                        |        |
|                         | -           |    |                        |        |
| increased in the second |             |    |                        |        |
|                         |             |    |                        |        |
| and apples              |             |    |                        |        |
| and a real of           | 15          |    |                        |        |
| upper and the target    |             |    |                        |        |
|                         |             |    |                        |        |
| INH 505.00 (w           | Anna Taatio |    |                        |        |
|                         | a Report of |    |                        |        |
|                         | Sec.        | _  |                        |        |
|                         |             |    |                        |        |
|                         |             |    |                        |        |

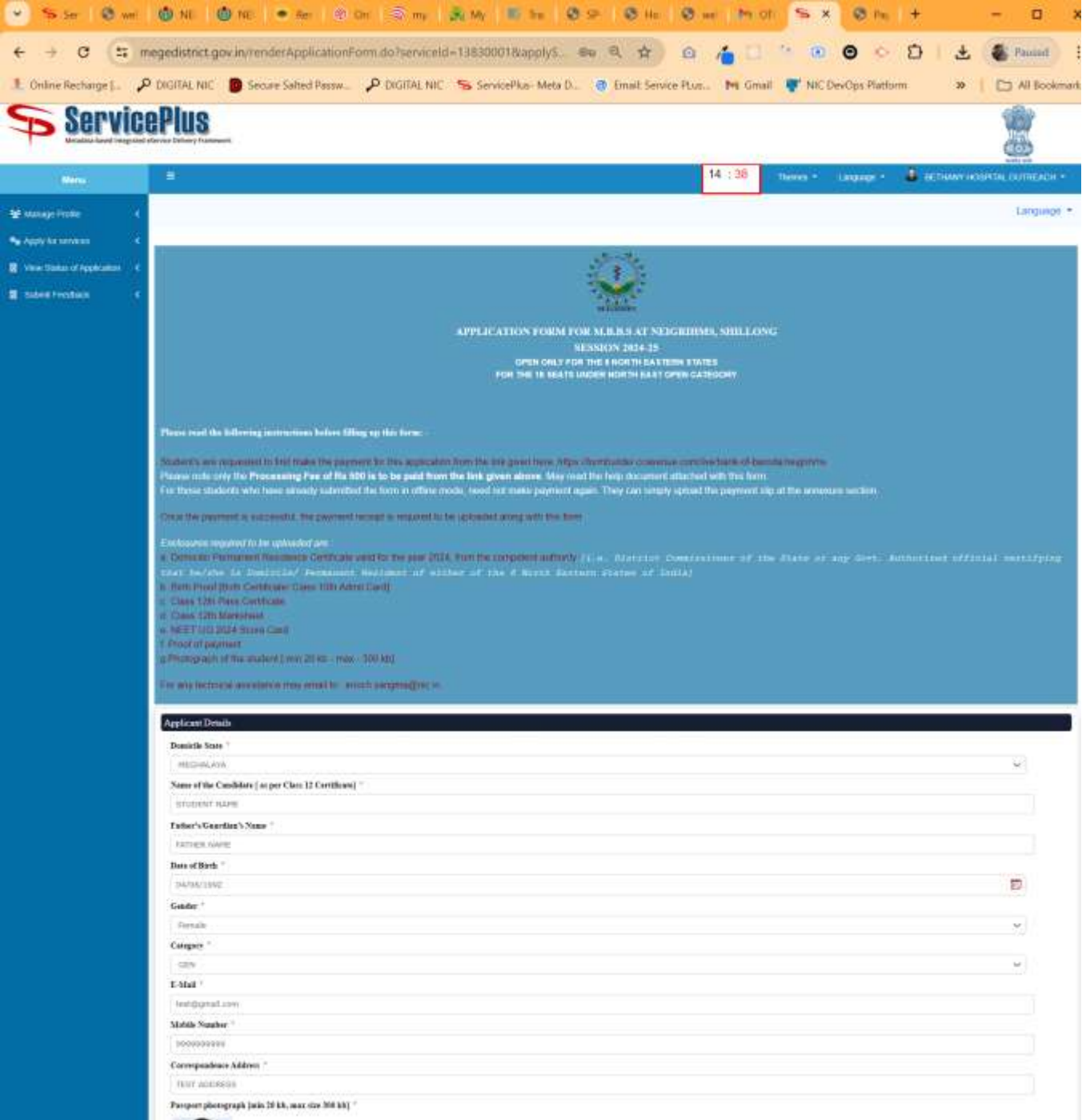

Once payment is completed the applicant may start filling up the form. Please note that provision to upload required enclosures is only after the form is filled up completed. The documents can be uploaded from the annexure section.

| oplicent Details                                                                                                    |                                                                                                    |                                                                              |
|----------------------------------------------------------------------------------------------------|----------------------------------------------------------------------------------------------------|------------------------------------------------------------------------------|
| Denote they                                                                                                    | ME CHARLAYN                                                                                               |                                                                              |
| Name of the Cambons   as per Class 12 Certificant                                                                                                    | STUDENT HAME                                                                                              |                                                                              |
| Peters Sueders tiere                                                                                                    | FATHER MADE                                                                                               |                                                                              |
| Date of Sim:                                                                                                    | 6x00x1W02                                                                                                 |                                                                              |
| Derder                                                                                                    | Female                                                                                                    |                                                                              |
| Calegory                                                                                                    | 024                                                                                                    |                                                                              |
| C-Mail                                                                                                    | Aut () praticies                                                                                          |                                                                              |
| Include Number                                                                                                    | ececeieece                                                                                                |                                                                              |
| Califerandece Address.                                                                                                    | TRUT ADDINESS                                                                                             |                                                                              |
| Passent photograph (one 28 tob. max size 340 ke)                                                                                                    |                                                                                                    |                                                                              |
|                                                                                                    |                                                                                                    |                                                                              |
|                                                                                                    |                                                                                                    |                                                                              |
|                                                                                                    |                                                                                                    |                                                                              |
|                                                                                                    |                                                                                                    |                                                                              |
|                                                                                                    |                                                                                                    |                                                                              |
|                                                                                                    | 1111                                                                                                    |                                                                              |
| es: Harbarde                                                                                                    | 1                                                                                                    |                                                                              |
| RET SIZE                                                                                                    |                                                                                                    |                                                                              |
| Contraction of the second                                                                                                    | 16<br>97145                                                                                               |                                                                              |
| C Deventure of Cases 118                                                                                                    | 144700<br>186.00                                                                                          |                                                                              |
|                                                                                                    | (TT T2-                                                                                                   |                                                                              |
| eclaration                                                                                                    |                                                                                                    |                                                                              |
| nereby declare that 1 ars an indian National and parts                                                                                                    | stars given above are correct to the best of my knowledge and benef, in the event of any internation for  | implied is proved to be incorrect rosse before or after the admission or o   |
| ndia may cancel invicandidature or selection or admis                                                                                                    | we as the case may be, the institute or Gost, of india manytake action against me as deenheit it, i furth | ter undeftake to submit all the original documents for verification at the b |
| training me train to advance broom as be a                                                                                                    | see, tearing which my selection advantation apparent any least schedule for furneless.                    |                                                                              |
| Apm                                                                                                    | 1988                                                                                                    |                                                                              |
|                                                                                                    |                                                                                                    |                                                                              |
|                                                                                                    |                                                                                                    |                                                                              |
| ddisional Details                                                                                                    |                                                                                                    |                                                                              |
| upplied to the Office                                                                                                    | MEXTRANET                                                                                                 |                                                                              |
|                                                                                                    |                                                                                                    |                                                                              |
|                                                                                                    |                                                                                                    |                                                                              |
| Part of the state of the state | Divert_ ME H2HH MA 2012000001                                                                             | 1/                                                                           |
| was warmin/a sale                                                                                                    |                                                                                                    |                                                                              |
|                                                                                                    |                                                                                                    | ×                                                                            |

All enclosures are to be uploaded and then click on save annexures [ Max size for enclosure upload is 2 MB ]

After Saving the enclosures, you can preview the form and finally click on Submit.

| 👻 Si Ser 1 🖲 we 1 1                                                   | 🕲 NE   🔍 NE   🖷 Ser   🗟 Or   🗟 my   🏨 1                                                                            | My   ■ Ta   @ 50   @ 16   @ we   1            | NOT S × 8 2 +                | - 0 ×                        | 🕑 🦐 मा 🔍 मा वि                                             | Ø m   Ø m   ● m   ± m   5                                                                                                    |                                                                                                    | 0 - 0 - 5 - 5 ×                                                                                                    | Ø ne 1 +                                                                                                    |
|-----------------------------------------------------------------------|----------------------------------------------------------------------------------------------------|-----------------------------------------------|------------------------------|------------------------------|------------------------------------------------------------|----------------------------------------------------------------------------------------------------|----------------------------------------------------------------------------------------------------|----------------------------------------------------------------------------------------------------|----------------------------------------------------------------------------------------------------|
| € → C (S me                                                           | gedistrict.gov.in/editViewAnnexure.do                                                                              | ९ 🖈 🖸 👍                                       | 0 ° © <b>©</b> ◊ ₫           | 🛃 🗿 Poused 🗄                 | <ul> <li>← → Ø II me</li> <li>J Onico Recharge (</li></ul> | gediablict.gov.in/inStSaveAmmune.do<br>DCITAL NIC 👔 Secure Salted Passes. 🔑 DD                                                                                                    | ITAL NE Sereceftae Meta D. 🖉                                                                                                    | A, 🕸 👜 🍊 🗐 🦮 🖽<br>Amet Sense Plan. 😽 Graal 🖤 NK S                                                                                    | 🕒 < 🖸   🛓 🚺 Annual<br>SwCps Platture - B   🗁 Al Bookers                                                                           |
| 1. Online Recharge  _ 🔑 (                                             | DIGITAL NIC 👩 Secure Selted Passe. 🔑 DIGITAL NIC 💲                                                                 | ServicePlus-Meta D., 🕐 Email: Service Plus. M | Gmail 🐺 NIC DevOps Platform  | ə   🗅 All Bookman            | S Service                                                  | Plus                                                                                                    |                                                                                                    |                                                                                                    |                                                                                                    |
| Service                                                               | Plus                                                                                                    |                                               |                              |                              | (Mere)<br>Marine data                                      | •                                                                                                    |                                                                                                    | 29 : 37                                                                                                    |                                                                                                    |
| Ménu                                                                  |                                                                                                    | 29 : 5                                        | 👫 Renes + Language + 🌡 At    | ETHNIN' HOSPITAL CUITREACH - | B me and states a                                          | Joron live                                                                                                    | NEGONALINIA,                                                                                                    |                                                                                                    |                                                                                                    |
| ¥ Manage Pindle C<br>Ng Aggin beramanan C                             | ATTACH ENCLOSURE(5)                                                                                                |                                               |                              |                              | Received and A                                             | None of the annual space of the space of the | n (1 been away<br>n (1 been away<br>n away<br>n away<br>mangamati awa                                                                                                    | $\backslash$                                                                                                    |                                                                                                    |
| <ul> <li>Vev State of Application</li> <li>Bused Freedomic</li> </ul> | Type of the one "<br>Denote Permanent Residence Cattificate sale for the year 2004 then the<br>component authority | Endown Décaroot "<br>Select                   | Participants *               | San                          |                                                            | tanan karata<br>Disepati pengangan Jawa Seta, wan san 200 mi<br>Rasaan pengangan Jawa Seta, wan san 200 mi                                                                                                    |                                                                                                    |                                                                                                    |                                                                                                    |
|                                                                       | Bith Pool ' Class. (2s: Pass Cetificate '                                                                          | Select.                                       | Denie fei Ne tie choses      | Scan<br>Scan                 |                                                            | NEET-UIL 2004 CLASS T254 PCB<br>NEET-Text Name<br>NEET-Texts<br>NEET-Texts                                                                                                    | 104<br>50<br>5                                                                                                    |                                                                                                    |                                                                                                    |
|                                                                       | Class 12h Marchert 1                                                                                               | Select                                        | Churce for the denses        | Stan                         |                                                            | All point App 7 Namong<br>PCB PersonNage of Carol 120-                                                                                                    | 12(149<br>121.45)                                                                                                    |                                                                                                    |                                                                                                    |
|                                                                       | NEET DG Sconshout '                                                                                                | Seloci                                        | Charles the No. Sectorses    | Sean                         |                                                            | Declaration<br>Unively between the Lart an index featured and particular<br>index real; secondly adaptive or vehicles of administration                                                                                                    | given above one context to the beat of the transmission and<br>to the case may be, the modular to most of trades may tak                                                                                                    | a ballet to the elsent of any information thermore is proved to<br>an action against one as these worth. I further conference to sar | o be recorded rights before or after the admission or Gard. of<br>same at the original occurrents for verification at the time of |
|                                                                       | Proof of Playment of Application Processing Fee (Copy of Original Playment<br>Receipt                              | Select                                        | Change Taylor for the design | Sim                          |                                                            | Contracting and desired the set manual property of periode.                                                                                                    | ter gi bolg ny ter ter ter ter ter ter ter ter ter                                                                                                    |                                                                                                    |                                                                                                    |
|                                                                       |                                                                                                    |                                               | Sow Arness                   | en Cancel Cancel             |                                                            | Antimate Use<br>1. Encode visioner & Baselina & Bartlade , addition for side 200<br>2. Bartlander<br>3. Encode Visioner<br>4. Care (11-Visioner<br>5. Care (11-Visioner<br>6. Road of Visioner<br>8. Road of Visioner<br>8. Road of Visioner<br>Research<br>Additional Details<br>Additional Details                                                                                                    | ton te<br>London Ton Status Containe<br>Constant Status Containe<br>Constant Status Containe<br>Constant Status Containe<br>Status Containe<br>Status Contained<br>Status Contained | n Mar ang 2004 Ann Par Santang Lautanty<br>Inan at Tangga Alaman Kasang                                                              |                                                                                                    |

After form submission student will be able to download the acknowledgement slip. He/She will also receive an email confirming the

form submission.

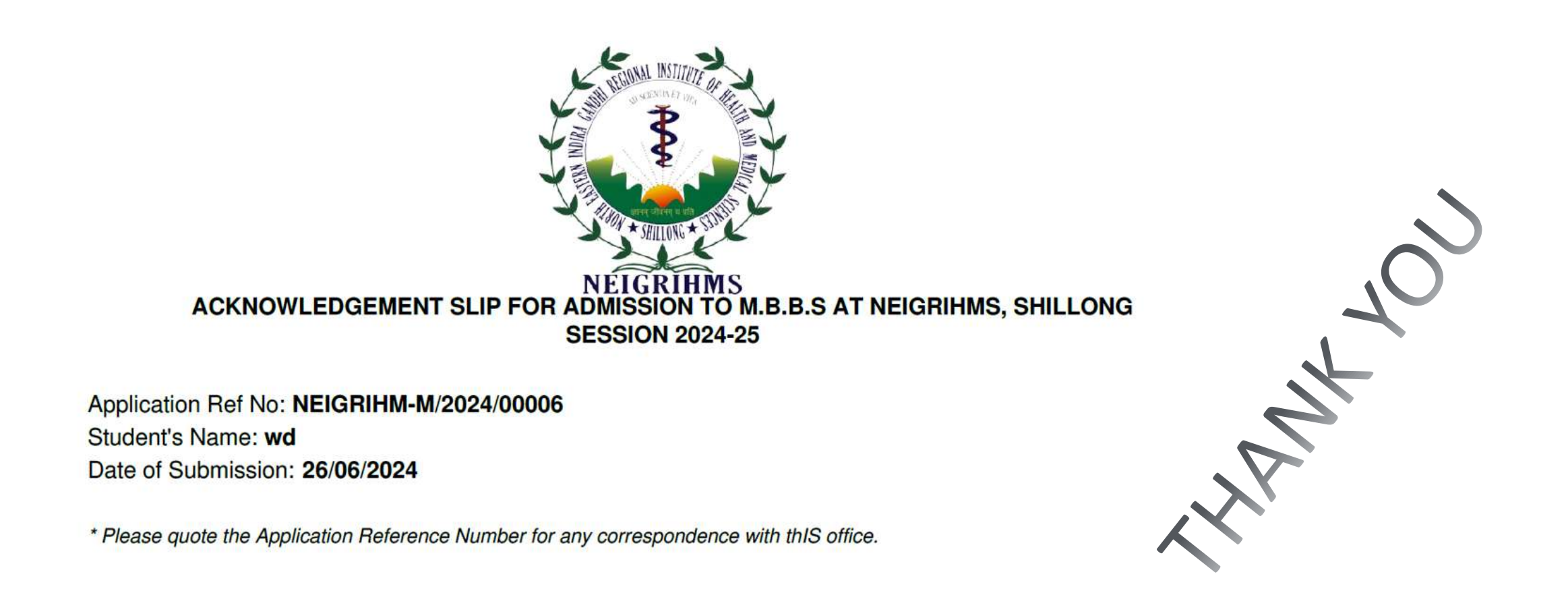